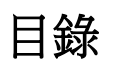

| 壹 | <sup>、</sup> 登入系統      | 2    |
|---|------------------------|------|
|   | 新生/家長登入                | 2    |
| 貳 | 、使用者端操作                | 3    |
|   | 一、公告及填寫操作說明            | 3    |
|   | 二、完成報到/不報到             | 4    |
|   | A <i>選擇「報到」操作</i>      | 5    |
|   | B 選擇「不報到」操作            | 6    |
|   | 三、輸入基本資料               | 7    |
|   | 四、學生身分設定               | 8    |
|   | 五、學生身分附件上傳             | 9    |
|   | A 身分附件上傳操作             | 9    |
|   | B 遭退回需重新上傳附件操作         | . 11 |
|   | 六、本土語文/臺灣手語選修課程調查      | . 13 |
|   | A「部定課程選習語文類別」及「腔調/方言別」 | . 14 |
|   | B「新住民語選修調查」            | . 14 |
|   | C「學生選習本土語文程度」          | . 15 |
|   | D「學生選習臺灣手語類別程度」        | . 15 |
|   | E「於國小階段選習語別」           | . 16 |
|   | 七、完成填報                 | 16   |

# 壹、 登入系統

### 新生/家長登入

使用者端學生/家長的登入方式,則是透過系統首頁進行登入。帳號為新生的身分證號、居 留證號碼、護照號碼,而密碼預設為7碼生日,輸入完便可進行登入。

|                                           | 新生報到亞人                                                                                                    |
|-------------------------------------------|----------------------------------------------------------------------------------------------------|
| 開放時間:113/                                 | /03/21 16:00 - 113/12/21 18:01                                                                                                    |
| 橋號                                        |                                                                                                    |
| E123456785                                |                                                                                                    |
|                                           | 置作設現                                                                                                    |
|                                           | #平宏傳 · 植脱为新生的最份程序就一想冒留就通一提供脱语<br>· 提的定语為民國年出生年月日                                                                                                    |
| 教授研                                       | (加度量99年9月9日請職人 0990909・共7團)                                                                                                    |
| SOXH Sector Theodole Reserves             | -<br>していた。<br>・<br>酸密語及文工作品、<br>・<br>ホーマエハロス建築を<br>市<br>・<br>、<br>市<br>・<br>、<br>日<br>ス建築を<br>市<br>・<br>、<br>日<br>ス<br>建<br>を<br>市<br>・<br>、<br>日<br>、<br>建<br>、<br>市<br>・<br>、<br>・<br>・<br>・<br>・<br>・<br>・<br>・<br>・<br>・<br>・<br>・<br>・<br>・ |
|                                           | ・ 安安生産主要利金人・調査の設施設着学校之社可能有料度・                                                                                                    |
|                                           | ● 新建 建高 引 宣阅保                                                                                                    |
|                                           | 「京都月及丁間                                                                                                    |
|                                           |                                                                                                    |
|                                           |                                                                                                    |
|                                           |                                                                                                    |
| <u> </u>                                  | 索准 <b>(0</b> 7年N111年7月人 <b>立曲)</b> ,光义病卖了却供次约                                                                                                    |
| 考量資訊安全,首次登入後會強制變更得                        | 密碼(8 碼以上並混合英數),並必填電子郵件資料                                                                                                    |
| 考量資訊安全,首次登入後會強制變更深<br>故忘記密碼恢復,以及身分附件退回時通  | 密碼(8 碼以上並混合英數),並必填電子郵件資料<br>知使用。                                                                                                    |
| 考量資訊安全,首次登入後會強制變更很<br>故忘記密碼恢復,以及身分附件退回時通知 | 密碼(8 碼以上並混合英數),並必填電子郵件資料<br>知使用。<br>密碼變更                                                                                                    |
| 考量資訊安全,首次登入後會強制變更<br>故忘記密碼恢復,以及身分附件退回時通   | 密碼(8 碼以上並混合英數),並必填電子郵件資料<br>知使用。<br>密碼變更                                                                                                    |
| 考量資訊安全,首次登入後會強制變更很<br>故忘記密碼恢復,以及身分附件退回時通知 | 密碼(8 碼以上並混合英數),並必填電子郵件資料<br>知使用。<br>密碼變更                                                                                                    |
| 考量資訊安全,首次登入後會強制變更很<br>故忘記密碼恢復,以及身分附件退回時通知 | 密碼(8碼以上並混合英數),並必填電子郵件資料<br>知使用。<br>密碼變更                                                                                                    |
| 考量資訊安全,首次登入後會強制變更領<br>故忘記密碼恢復,以及身分附件退回時通知 | 密碼(8 碼以上並混合英數),並必填電子郵件資料<br>知使用。<br>密碼變更<br>說問<br>您為第一次登錄,為整先哪號遭到盜用,第勿繼續使用預驗室碼!<br>碼設定規則: 密碼長度至少8碼以上,且電混合英文字母及數字,                                                                                                    |
| 考量資訊安全,首次登入後會強制變更額<br>故忘記密碼恢復,以及身分附件退回時通  | 密碼(8 碼以上並混合英數),並必填電子郵件資料<br>知使用。<br>密碼變更<br>說問<br>您為第一次登錄,為整会網號運到密用,購勿繼續使用預級空碼!<br>碼級定規則:密碼長度至少8碼以上,且電混合英文字母及素字,                                                                                                    |
| 考量資訊安全,首次登入後會強制變更有效忘記密碼恢復,以及身分附件退回時通知     | 密碼(8 碼以上並混合英數),並必填電子郵件資料<br>知使用。<br>密碼變更                                                                                                    |
| 考量資訊安全,首次登入後會強制變更得<br>故忘記密碼恢復,以及身分附件退回時通  | 密碼(8 碼以上並混合英數),並必填電子郵件資料<br>知使用。<br>密碼變更<br><sup>2</sup><br><sup>2</sup><br><sup>2</sup><br><sup>2</sup><br><sup>2</sup><br><sup>2</sup><br><sup>2</sup><br><sup>2</sup><br><sup>2</sup><br><sup>2</sup>                                         |
| 考量資訊安全,首次登入後會強制變更得<br>故忘記密碼恢復,以及身分附件退回時通知 | 密碼(8 碼以上並混合英數),並必填電子郵件資料<br>知使用。                                                                                                    |
| 考量資訊安全,首次登入後會強制變更額<br>故忘記密碼恢復,以及身分附件退回時通  | 密碼(8 碼以上並混合英數),並必填電子郵件資料<br>知使用。<br>密碼變更                                                                                                    |
| 考量資訊安全,首次登入後會強制變更額<br>故忘記密碼恢復,以及身分附件退回時通  | 密碼(8 碼以上並混合英數),並必填電子郵件資料<br>知使用。<br>图碼變更<br>影問<br>影用<br>影用<br>影素考一次登錄,為證会榜號遭到盜用,講勿繼續使用預發室嗎!<br>喝服定規則:密碼長度至少8碼以上,且電器合英文字母及數字;                                                                                                    |
| 考量資訊安全,首次登入後會強制變更<br>故忘記密碼恢復,以及身分附件退回時通   | 密碼(8 碼以上並混合英數),並必填電子郵件資料<br>知使用。<br>图碼變更<br>》<br>》<br>》<br>》<br>》<br>》<br>》<br>》<br>》<br>》<br>》<br>》<br>》<br>》<br>》<br>》<br>》<br>》<br>》                                                                                                    |
| 考量資訊安全,首次登入後會強制變更<br>故忘記密碼恢復,以及身分附件退回時通   | 密碼(8 碼以上並混合英數),並必填電子郵件資料<br>知使用。<br>图碼變更<br>》<br>》<br>》<br>》<br>》<br>》<br>》<br>》<br>》<br>》<br>》<br>》<br>》<br>》<br>》<br>》<br>》<br>》<br>》                                                                                                    |

# 貳、 學生/家長端操作

學生/家長登入系統後,最上方會呈現本次線上報到的開放時間、上次提交時間(所有資料填 完確定後並儲存的時間,若從未提交過則顯示「尚未提交」。開放時間下方則顯示目前系統分發 的國中名稱及學生姓名。

※若要登出系統,可點選右上方『登出』鈕進行登出。

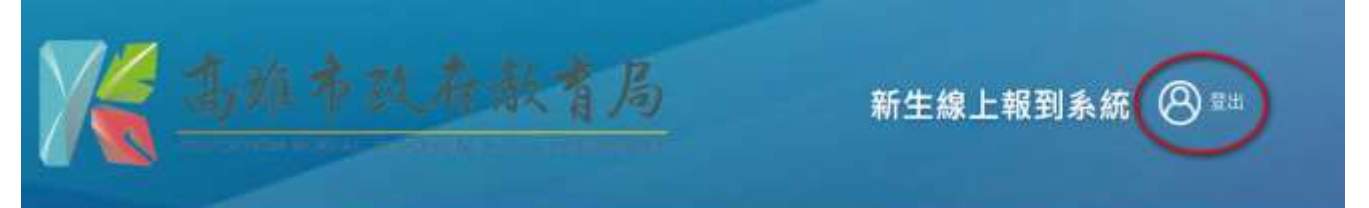

開放時間:112/05/01 08:00 - 112/06/30 17:00 | 上次提交時間:尚未提交

#### 高雄測試國中 | 林XX

### 一、公告及填寫操作說明

「公告及填寫操作說明」為系統統一公告給全市新生的公告資訊,除一般線上報到應注意事項、填寫操作的說明外,報到學校提供的新生注意事項亦可在此進行下載。

總共需填寫的項目分為五大項,若該項目皆已填寫完成會呈現橘色勾勾,而該項目並未完成 填寫,則會呈現灰色勾勾。

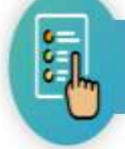

公告及填寫操作說明(必看!!)

### 高雄市國中新生線上報到公告

1.112學年度新生入學線上報到時間為112年OO月XX日(六)上午9時至00月XX日(日)下午5時,請貴家長限時限內完成線上報到,並確認及填妥各項資料

| 2.學生各身分所需上傳之證明文件 | ,請依說明做上傳。 |
|------------------|-----------|
|------------------|-----------|

3. 如有無法使用線上報到或戶籍有異動的狀況,可攜帶人學通知書及戶籍資料(戶口名簿或戶籍謄本)至分發學校現場報到,

| PDF 新生注意事項 | ← 一 可點此按鈕進行新生注意事項下載哦     《(《點此下載新生注意事項)             |
|------------|-----------------------------------------------------|
| ※田於各國中現場群  | 】<br>到時間可能不相同,建議可於平日上班時間上午9時~下午4時去電報到國中教務處註冊組洽詢,謝謝! |

### 🕗 為該項目已填寫完成 📀 該項目尚有資料未填寫完成

### 二、完成報到/不報到

「完成報到/不報到」預設會先帶入目前分發的國中,請學生確認後選填報到/不報到。而項 目下方有列出選填報到/不報到需注意事項。

※特別提醒確認後將無法進行修改,若有問題則聯繫報到國中註冊組

|               | 完成報到/不報到 🧐                                                                                           |
|---------------|----------------------------------------------------------------------------------------------------|
| 到學校:<br>確認是否略 | 制試理中                                                                                                 |
| 和到            |                                                                                                    |
| ) 不報到         | (学)日                                                                                                 |
|               | 建建送出                                                                                                 |
| 1. 부호명        | 是"····································                                                               |
| 2. 學生講<br>確認時 | 夏《不殺到』,猶務公於著清倉的屬位中註記原因(俱:出國:歐就國其他屆中(高廣而po國中,私立pos國中,合稱而pos國中),構註 完成後請點級「補註」,重面下方會帶出不能<br>昆,便完放不絕到程序。 |
| 1. 秘密 1       | <b>曾</b> 胥班」、「翻才班」及「實懷班」之學主,仍須先完成穆上報到、於總取後再由唐校(即報到學校)協助歸出。                                           |
| 4. 完成輕        | U版如飲藉至性校。讀與原相到學校(註冊組)翰繫。傑利翰理轉出作樂。                                                                    |
| 5.完成報         | 81後,聽記得權擇輸入基本資料。身分級定及身分附件上傳。以及本土語文選切等操作項 I                                                           |
| 10000         |                                                                                                    |

## A選擇「報到」操作

(1)確認呈現的報到學校為學生欲報到的學校名稱後,點選「報到」→(2)接著點選「確認送出」→(3)跳出『確定報到』訊息,點選「確定」便完成線上報到確認。

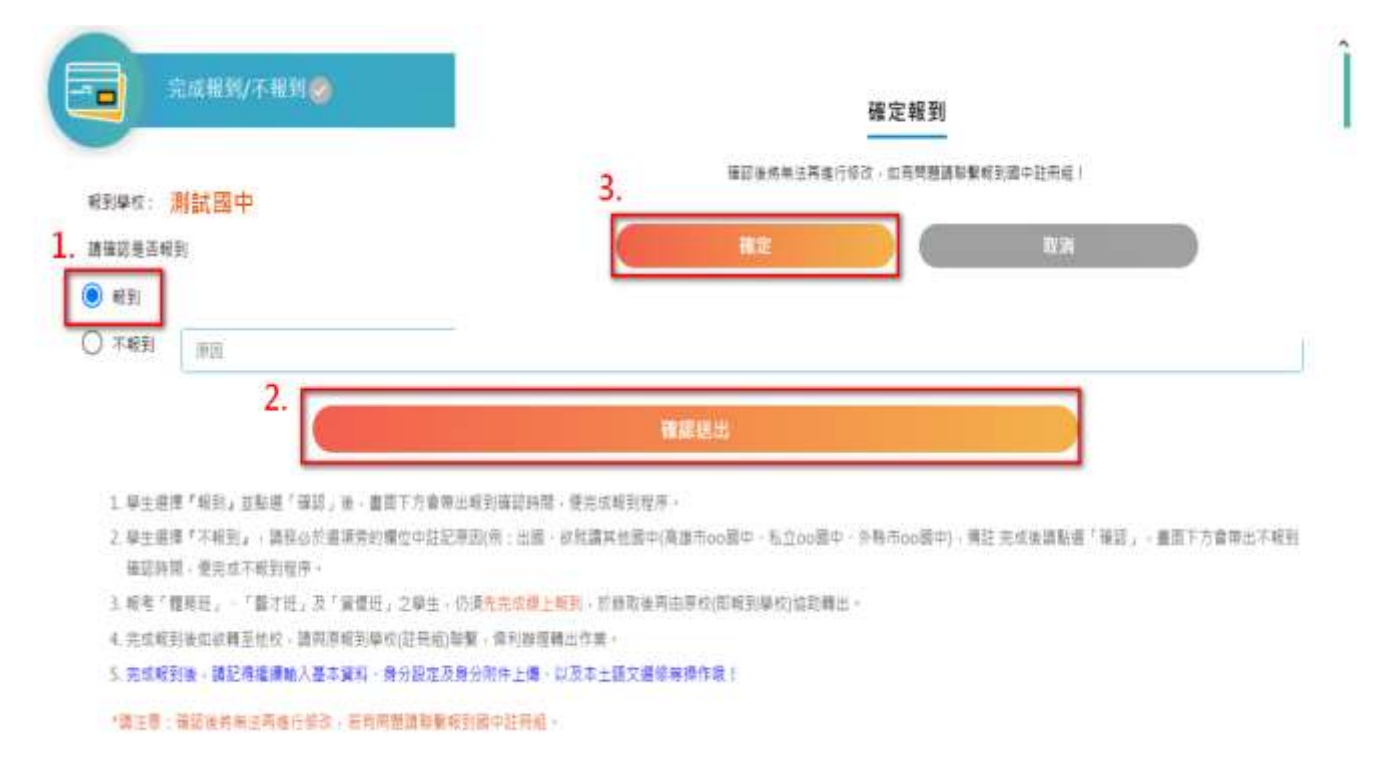

報到完成後,會跳出「已完成報到,請按下列步驟接續填報,若有問題請聯繫報到國中註冊 組」訊息,並且記錄完成報到作業的時間。(4)確認呈現已報到學校名稱及報到狀態無問題→(5) 完成報到操作,點選「下一步」

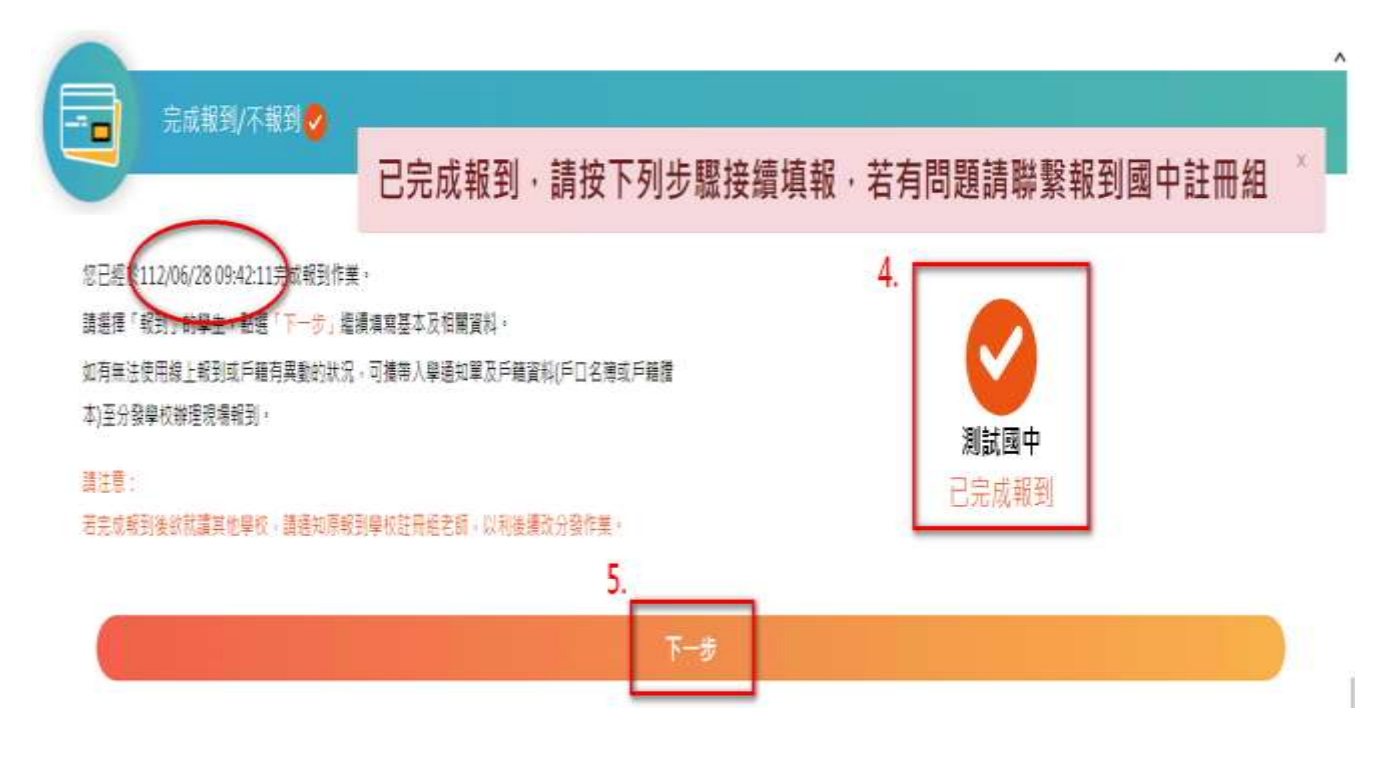

### B選擇「不報到」操作

(1)確認呈現的報到學校為學生非報到的學校名稱後,點選「不報到」,並在備註欄註記不報 到的原因,例:出國、就讀 XX 市 OO 國中...等→(2)接著點選「確認送出」→(3)跳出『確定不報 到』訊息,點選「確定」便完成線上不報到確認。

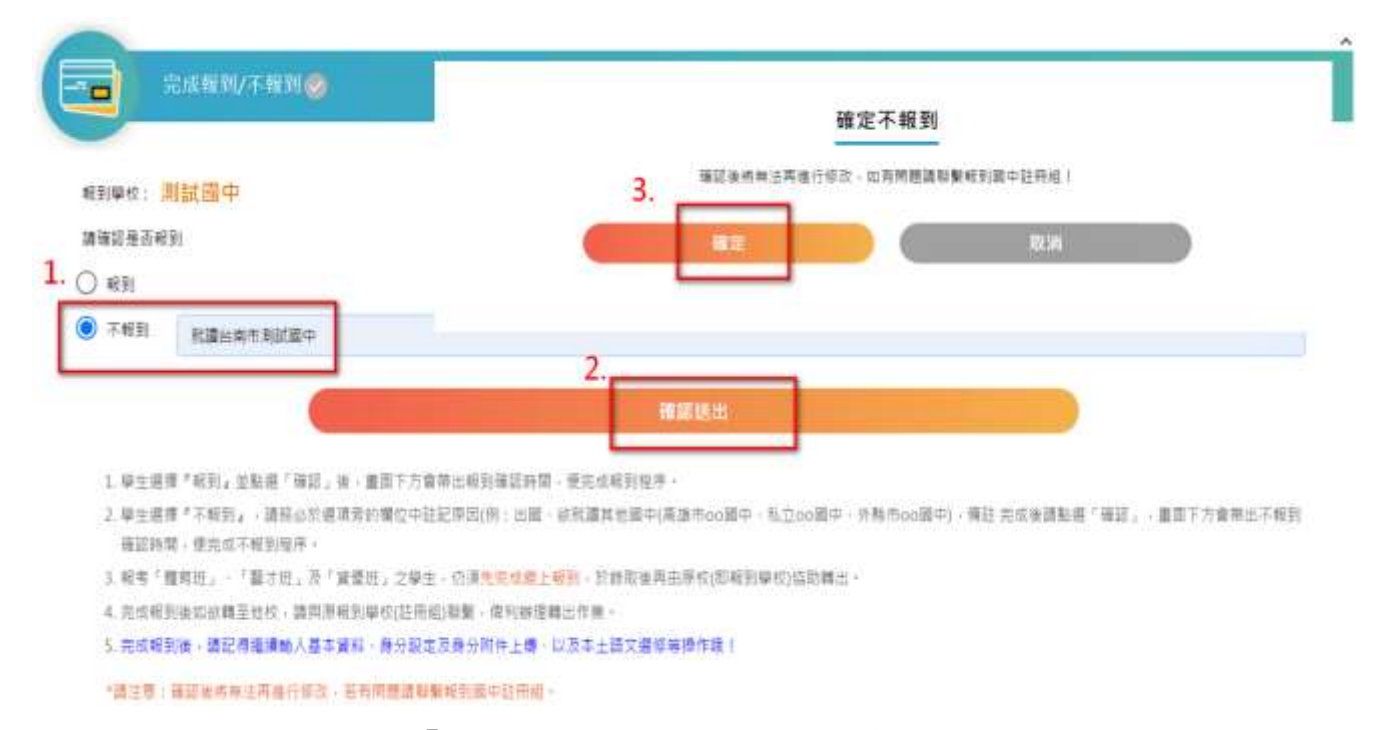

不報到完成後,會跳出「已完成不報到,若有問題請聯繫報到國中註冊組」訊息。而不報到 的新生不需做後續項目的資料填寫跟確認,操作到此步驟即可。(後續項目會鎖定住,無法進行 編輯及儲存)

|               | 完成報到/不報酬                      |                          |                        |                               |              |
|---------------|-------------------------------|--------------------------|------------------------|-------------------------------|--------------|
| <b>昭到學</b> 校; | 測試圖中                          |                          |                        |                               |              |
| 请確認是否(<br>)   | 相到                            |                          |                        |                               |              |
| ) 789         |                               | 已完成不報                    | 到・若有問題請聯繫の             | 賺報到國中註冊組                      |              |
| 2. 學生課<br>確認評 | 唐揮《不報到』,請務必於唐<br>時間,便完成不報到程序。 | 清旁的欄位中註記帶因(例:            | :出蜀・動就鑽其地國中(高雄市の)國中・制  | h立oo置中,外期市oo置中),備註 完成後請點要「確認」 | · 實面下方會帶出不報到 |
| 3. 昭考         | "惟夷进」、"静才逝」及"                 | 資價班,之學生,仍须 <del>朱元</del> | (重新上報] - 於蘇取後再由原校(即報到學 | 校)協助轉出,                       |              |
| 4. 完成新        | R<11後如計構至他校、請與原               | 較到單校(註冊組)聯繫·偉(           | 我發達輯出作蕪。               |                               |              |
| 5.完成4         | 8]野渔,講記得繼續職入墓本                | 資料·身分設定及身分附件             | 上傳一以及本土語文選編等操作组!       |                               |              |
| *1812.00      | : 種菜油時無法再進行總改。                | 若有意意換影響視察感中的             | 注册道-                   |                               |              |

### 三、輸入基本資料

「輸入基本資料」欄位有:身分證字號、學生姓名、戶籍地址、通訊地址(可複製戶籍地址)、 原住民身分、原住民族別、家長/法定代理人姓名、關係、家長/法定代理人手機、家長/法定代 理人電話、電子郵件。

其中身分證字號、學生姓名、戶籍地址不可編輯,這些欄位資料是由新生平台直接帶入,而 電子郵件則是由初次登入時所輸入的 email 做帶入。

含有紅色\*號為必填欄位,都填寫完成後按「存檔|下一步」,便完成輸入基本資料操作。

| ₩分程字號                                          | 家長/法定代種人姓名!            |      |              |
|------------------------------------------------|------------------------|------|--------------|
| 170                                            | 868                    |      |              |
| 生斑名                                            | M (S *                 |      |              |
| 1 000000                                       | \$                     |      |              |
| - 醫院社                                          | 家務/法定代理人手機*            |      |              |
| 经进行等进运计带量1000000000000000000000000000000000000 | 0936 ° 00000d          |      | 們:0936-XXXX  |
| 朝机站址" 同戶華地址                                    | 案長/法定代理人贈語             |      |              |
| 変建市委務議林攀震() 3號                                 |                        |      | 例:07-802X000 |
| "住民奏分"                                         | 電子影件                   |      |              |
| #.                                             | ⇒ abing@oneplus.com.tw |      |              |
| F住民族別                                          | 强時旺级                   | 服持座號 |              |
|                                                | - 101                  | 01   |              |

### 四、學生身分設定

「學生身分設定」共分為:1.一般學生/原住民、2.雙(多)胞胎、3.身心障礙生(學生本人)、4. 家長領有身心障礙手冊、5功勛、公教遺族子女、6.外籍生、7.海外僑生七種身分,學生可依符 合之身分進行勾選(可複選)。完成後按「存檔 | 下一步」便完成學生身分設定操作。

※系統預設會勾選一般學生/原住民

| 一般學生/厚住民      | 功助、公教連課子女  |  |
|---------------|------------|--|
| 戶口名簿或戶籍機本     | 證明文件 (多頁 ) |  |
| ] 雙(多)問題      | □ 外贈主      |  |
| 据班申請表(同班/不同班) |            |  |
| 景心障礙生(學生本人)   | () 海外痛生    |  |
| 身障手冊          | 126月1日(南東) |  |
| ) 家長領有是心律領手冊  |            |  |
| 身種手冊正識        |            |  |

### 五、學生身分附件上傳

「學生身分附件上傳」會針對上一個項目「學生身分設定」所勾選的身分做判斷,學生有勾 選的身分,在此項目就僅會呈現該身分類別,一定要上傳證明文件檔案才能存檔。

| 報到序號:11200010   依要求上傳所帶動                     | 到文件        |      |     |         |         |                                                                                            |
|----------------------------------------------|------------|------|-----|---------|---------|--------------------------------------------------------------------------------------------|
| 開放上傳時間:112/05/01 08:00 - 112/06              | 1/30 17:00 |      |     |         |         |                                                                                            |
| LURE                                         | 是百必要項      | 28   | TR  | 把巨杖汽    | 植立体因    | <ul> <li>         ·        ·        ·        ·</li></ul>                                   |
| 一冊學生/原住商                                     | 4          | 1    |     |         |         | · 雙(麥)總指: 錢班申請表(周班/不同班                                                                     |
| 中心障碍士(柴士本人)<br>・ 開発得十個活品の小十個保密。              | *          | 1    |     |         | 1       | <ul> <li>昼白信式万重</li> <li>身心障預主(學主本人):鼻障矛册</li> <li>素長條有身心障脏予用:身障予音正面(</li> </ul>           |
| - 請班揮要備這PDF@(pp.git.pog.pd)<br>- 健能不再经进State | b          | 雙多胞胎 | 調班申 | 請表(空白)可 | 可點此連結下載 | <ul> <li>         · 功助:公教遺跡子女:證明又件(多頁         · 介韓生:展留證         · 進時詳記(原頁)     </li> </ul> |
|                                              |            |      |     |         |         | ·若一重良计的旗帜被利用容易高量增高。<br>- 建建筑建成一路的12度高度在上层                                                  |

## A身分附件上傳操作

以學生要上傳"一般學生"身分的附件為例,(1)先點選「一般學生/原住民」上傳圖標→(2)瀏 覽製作好的檔案(EX 戶籍謄本)→(3)單/多選檔案後點選「開啟」→(4)呈現欲上傳的檔案名稱→(5) 點選「上傳」做身分附件資料的上傳操作。

| ● 単生身分前件上標 ●                             | 一般學生/原往民                                                                                                |
|------------------------------------------|----------------------------------------------------------------------------------------------------|
| 到序號: 11300001   位要求上維所覆輕到文件              |                                                                                                    |
| 【加上適時間:113/03/21 00:10 - 113/12/31 23:59 | 4. CHAN<br>PO(2)                                                                                        |
| 1. 1. 1.                                 | filles Te av                                                                                            |
| 一起學生/導生證 个                               | ( ** )                                                                                                  |
| 春心理モ主(学生本人) 个                            | 4 4 4 5 1 <b>2 1 2 1 2 1 2 1 2 1 2 1 2 1 2 1 2 1 </b>                                                   |
| <ul> <li>         ·</li></ul>            |                                                                                                    |
|                                          | 型 FMR2 2024(12/12 2 年 11.18 - ACDites free JPL - 1<br>型 FMR1 2024(1/12 2 年 11.18 - ACDites free JPL - 1 |
|                                          | 1 TE /                                                                                                  |
|                                          | #22%/0 (*#80***#80* · · · · · · · · · · · · · · · · · · ·                                               |

### 國中新生線上報到系統操作手冊

(6)完成上傳後系統會跳出該檔案上傳成功,並提醒尚有那些身分的附件尚未上傳→(7)在"下 載"欄位會跑出 <sup>→</sup> 符號,就代表已上傳成功過囉。

| 到序號:11300001   依要求上導所帶新        | <b>W</b> 到文件 |           |                 |                  |          |                                                                             |
|--------------------------------|--------------|-----------|-----------------|------------------|----------|-----------------------------------------------------------------------------|
| 反上傳時間:113/03/21.00:10 - 113/12 | 2/31 23:59   |           |                 |                  |          |                                                                             |
| Last                           | 18           | 7. 78     | 遊司末兄            | 總這原因             | 建高业徽集    | • 各身分所署上儀器明資料附件四下:                                                          |
| 一般美华/渔住田                       | Ť            | *         |                 |                  | ~        | <ul> <li>一般學生/原住民:戶口名噓或戶農權</li> <li>雙(你)膨胀:鑽旺申請者(简旺/不同班)</li> </ul>         |
| 唐公理税主(学主本人)                    | Ť            | _         |                 |                  | 1        | 空白橋式下載<br>- 身心開發生(望生老人): 身際手冊                                               |
| <ul> <li>         ·</li></ul>  | 6            | 您有)<br>身心 | 以下文件格<br>障礙生(學: | 諸案尚未完成<br>生本人)・未 | 战<br>≂上傳 | <ul> <li>家長頃為身心障減手用: 負俸手冊正面<br/>留磁</li> <li>功能 - 公款還該子女: 臨時文件(長質</li> </ul> |
|                                |              |           |                 |                  |          | <ul> <li>         ·</li></ul>                                               |
|                                |              |           |                 |                  |          | ※有一個春台的證明資料同時有間做模問:                                                         |

### B遭退回需重新上傳附件操作

若上傳的附件經學校審核後認為需重新上傳,學生會收到退回附件的電子郵件通知,且該附件的「退回狀況」及「退回原因」會註記學校退回該附件的狀態及原因。

| 1上傳時間:112/05/01 08:00 ~                | 112/06/30 17:00 |            |     |      |                   |                                                                                                    |
|----------------------------------------|-----------------|------------|-----|------|-------------------|----------------------------------------------------------------------------------------------------|
| 上等项目                                   | 是百些道道           | ±8         | ŦR  | 退回状元 |                   | <ul> <li>各長分所費上傳證明資料附件如下:</li> <li>一部是主/保住屋: 日口名建立日期勝方</li> </ul>                                                                                                    |
| 一般學生/修生兒                               | ~               | Ť          | ± ( | 巴语部  | R B H H H H H H H | <ul> <li>         ·</li></ul>                                                                                                    |
| (人车主舉)主張町心商                            | 9               | $\uparrow$ |     |      |                   | • 费心障礙生(學生本人): 身澤手冊                                                                                                    |
|                                        |                 |            |     |      |                   | · 常長領有身心理破手符:身障手骨正面                                                                                                    |
| · water of the second second second    | bao adh         |            |     |      |                   | 留證                                                                                                    |
| . THE REPORT OF MILLION OF             |                 |            |     |      |                   | ALL MALE AND ADDRESS OF ADDRESS AND ADDRESS ADDRESS ADDRES |
| <ul> <li>調選擇萬爆成PDF增(pg.gif,</li> </ul> | huild hearty    |            |     |      |                   | <ul> <li>初期、公園運営子文(運用文件(多用)</li> </ul>                                                                                                    |

若想重新上傳,其實操作流程跟首次上傳是相同的。以該學生的身心障礙身份生身分為例: (1)同樣先點選「一般學生/原住民」上傳圖標→(2)瀏覽製作好的檔案(EX 戶籍謄本修正重傳)→(3) 點選「開啟」進行上傳→(4)完成上傳通知訊息。

| 劉孝號: 11200010   防要求上 <br>放上傳時簡:112/05/01 08:00 -                                                                                                    | 事所責報到文件<br>112/06/30 17:00 |        |                                      | 4         | 戶籍謄2<br>您有以一<br>身心障碍                      | 本修正重傳<br>下文件檔察<br>疑生(學生;                        | Ⅰ.pdf 上傳成功!<br>髦尚未完成<br>本人)・未上傳                                                                                                    |
|----------------------------------------------------------------------------------------------------|----------------------------|--------|--------------------------------------|-----------|-------------------------------------------|-------------------------------------------------|----------------------------------------------------------------------------------------------------|
| 上鄉湖目                                                                                                    | 是百公道項                      | 1 18   | ¥#                                   | CON.R     | 道田澤田                                      |                                                 | <ul> <li>各員分析電上導路時貨和肥件如下:</li> <li>一般要生/原体率:戶口名優成戶職額素</li> </ul>                                                                                                    |
| 一般學生/原住民                                                                                                    | ×                          | 1.<br> | <u>±</u>                             | 已總部       | 影像情報演算                                    | 行上場                                             | • 豐(亭) 挹验: 課班申請表 ( 同班/不同班                                                                                                    |
| 件心理报士(学士本人)                                                                                                    | 4                          | Ť      |                                      |           |                                           |                                                 | <ul> <li>         自信式下載              春心薄減士(肇生孝人):務薄手冊      </li> </ul>                                                                                                    |
| <ul> <li>&gt;&gt;&gt;&gt;&gt;&gt;&gt;&gt;&gt;&gt;&gt;&gt;&gt;&gt;&gt;&gt;&gt;&gt;&gt;&gt;&gt;&gt;&gt;&gt;&gt;&gt;&gt;&gt;&gt;&gt;&gt;&gt;</li></ul> | ≝ +<br>ong.pdf)            |        | - ## - +<br>E#2+12<br>2.<br>##=#2.## | ELIX#<br> | * 6 2 mil<br>e288<br>XXXXX 7+425<br>3 BES | X<br>ELT:+<br>B1 + D1 0<br>B2<br>Monard Edge 7. | <ul> <li>家長城有身心障礙手冊:倉障手冊正置:<br/>留證</li> <li>功動、公則違法子女:歸明文件(多質)</li> <li>外麵生:屬留證</li> <li>海外僅生:國际註記(而貢)</li> <li>&gt;&gt;&gt;&gt;&gt;&gt;&gt;&gt;&gt;&gt;&gt;&gt;&gt;&gt;&gt;&gt;&gt;&gt;&gt;&gt;&gt;&gt;&gt;&gt;&gt;&gt;&gt;&gt;&gt;&gt;&gt;&gt;</li></ul> |

(5)重新上傳後,"退回狀態"變成「已重傳」就代表已完成附件更新,學校若再進行查核時,就會看到重新上傳的附件資料。

| 彩附件如下:    |
|-----------|
| 科附件如下:    |
| 「名殉奴戸籍種は  |
| 责(闻班/不规则  |
| : 泉澤平冊    |
| 1.身種手冊正改  |
| 證明文件 ( 多頁 |
|           |
| 两頁)       |
|           |

下一步

## 六、本土語文/臺灣手語選修課程調查

「本土語文/臺灣手語選修課程調查」共有「部定課程選習語文類別(必選)」、「腔調/方言別(必 選)」、「新住民語選修調查」、「學生選習本土語文程度(本土語文選臺灣手語以外的語系此項必 選)」、「學生選習臺灣手語類別程度(本土語文選臺灣手語此項必選)」及「於國小階段選習語別」 六個項目。

|                                                                                                    | 高雄市國民中學新生選修本土語文/臺灣手語課程意願調查                                                                                                    |                       |
|----------------------------------------------------------------------------------------------------|----------------------------------------------------------------------------------------------------|-----------------------|
| 中醫發從1                                                                                                   | 111學年度親,經年病本主語文及臺灣等語於醫中七年級及八年級納人部定課程,學生得從以上兩種語文課程,依學習專願揮一續選                                                                                                    | 留·卷禮一節課·為利征證證言學習·確認讓您 |
| (孩子與國小<br>() () () () () () () () () () () () () (                                                      | 之語等者應自一種物內意得過。                                                                                                    |                       |
| 12日本 12日 12日 12日 12日 12日 12日 12日 12日 12日 12日                                                            | 會請入館(2)。                                                                                                    |                       |
| ◎歸/方憲月                                                                                                  |                                                                                                    |                       |
| <b>m</b>                                                                                                |                                                                                                    | ~                     |
| 新住民語選                                                                                                   | ↓ 你調靈(非必填)                                                                                                    |                       |
|                                                                                                    |                                                                                                    | v                     |
| 建生態資本:                                                                                                  | 土語文程度                                                                                                    |                       |
|                                                                                                    |                                                                                                    | ×                     |
| P主想留查                                                                                                   |                                                                                                    |                       |
|                                                                                                    | 1.電子請類別程度                                                                                                    |                       |
|                                                                                                    | 属于語類別推進                                                                                                    | ÷                     |
| 《圖小階段                                                                                                   | 電子語轉均性度<br> 濃冒語別(一個年級優能週一個語系)                                                                                                    | Ý                     |
| ◎國小階段<br>- 年級                                                                                           | 電子論轉均性度<br> 増留語別(一個年級僅能週一個語糸)                                                                                                    | Ÿ                     |
| ◎圆小階段<br>-年級<br>—                                                                                       | 1.電子語類功程度<br>1.電響語別(一個年級優能還一個語糸)<br>1.年級閩南語 1.年級閩東語 1.年級智語 1.年級原住民族語 1.年級新住民族語                                                                                                    | v)                    |
| 《圖小階段<br>-年級<br>年級<br>年級                                                                                | 2 電子結構功性度<br>2 週間語別(一個年級優能週一個語系)<br>1 年級間南語 1 年級関東語 1 年級客語 1 年級原住民族語 1 年級新住民族語                                                                                                    | Ÿ                     |
| <题小階段<br>-年級<br>二年級                                                                                     | 2.電子論轉形程度<br>透響語別(一個年級優能週一個語系)<br>1年級關南語 1年級關東語 1年級審議 1年級原住民族語 1年級新住民族語<br>2年級関南語 2年級関東語 2年級憲語 2年級原住民族語 2年級新住民族語                                                                                                    | ~<br>                 |
|                                                                                                    | 2.電子論解析性度<br>2.電子論解析性度<br>2.電磁関南語 1.年級関東語 1.年級客語 1.年級原住民族語 1.年級新住民族語<br>2.年級関南語 2.年級関東語 2.年級客語 2.年級原住民族語 2.年級新住民族語                                                                                                    | ~                     |
| 《國小階段<br>-年級<br>二年級<br>二年級<br>無                                                                         | 2 年于蘇聯防程度<br>2 2 年級閩南語 1 年級閩東語 1 年級客語 1 年級原住民族語 1 年級新住民族語<br>2 年級閩南語 2 年級閩東語 2 年級客語 2 年級原住民族語 2 年級新住民族語<br>3 年級閩南語 3 年級蜀東語 3 年級客語 3 年級序住民族語 3 年級所住民族語                                                                                                    | ×                     |
| 《圖小階段<br>-年級<br>年級<br>年級<br>用<br>-年級<br>-年級<br>                                                         | 2 年子 計解功程度<br>2 第 書 計解功程度<br>1 年級間南語 1 年級関東語 1 年級客語 1 年級原住民族語 1 年級新住民族語<br>2 年級関南語 2 年級関東語 2 年級客語 2 年級原住民族語 2 年級新住民族語<br>3 年級関南語 3 年級関東語 3 年級客語 3 年級修住民族語 3 年級新住民族語                                                                                                    | <u></u>               |
| 公園小階段<br>一年級<br>年級<br>年級<br>二年級<br>加<br>日年級<br>日年級<br>日年級<br>日年級<br>日年級<br>日日                           | 2 電子 詳解 标程度<br>建智慧別 (一個年級 優略 週一個 語系)<br>1 年級間南語 1 年級閣軍語 1 年級客語 1 年級原住民族語 1 年級新住民族語<br>2 年級関南語 2 年級閣東語 2 年級客語 2 年級原住民族語 2 年級新住民族語<br>3 年級閣南語 3 年級閣東語 3 年級客語 3 年級原住民族語 3 年級新住民族語<br>4 年級関南語 4 年級累集語 4 年級客語 4 年級原住民族語 4 年級新住民族語                                                                                          | ~                     |
| 2 四小階段<br>- 年級<br>- 年級<br>- 年級<br>- 年級<br>- 一 一 一 一 一 一 一 一 一 一 一 一 一 一 一 一 一 一 一                       | 2 年子 編輯 新程度<br>建築 普通 新行 性 感 化 通 通 通 通 通 通 通 通 原 使 民 保 語 「 年 級 新 住 民 陳 語<br>1 年 級 閣 南 語 「 年 級 閣 東 語 1 年 級 客 語 1 年 級 斯 住 民 陳 語<br>2 年 級 閣 南 語 2 年 級 閣 東 語 2 年 級 客 語 2 年 級 斯 住 民 陳 語<br>3 年 級 閣 南 語 3 年 級 閣 乗 語 3 年 級 客 語 3 年 級 唇 住 民 陳 語 3 年 級 新 住 民 陳 語<br>4 年 級 閣 南 語 4 年 級 閣 年 級 客 語 4 年 級 唇 性 民 陳 語 4 年 級 新 住 民 陳 語 | Υ                     |
| 公園小階段<br>一年級<br>二年級<br>二年級<br>一年級<br>一年級<br>二年級<br>二年級<br>二年級<br>二年級<br>二年級<br>二年級<br>二年級<br>二          | 2 電子 詳細 新程度<br>建国 諸語別 (一個 年級 優略 通一個 語系)<br>1 年級 開南語 1 年級 閣 重 1 年級 審 1 年級 寄 住民 際 語 1 年級 新住民 陳 語<br>2 年級 関南語 2 年級 関東語 2 年級 寄語 2 年級 原住民 陳語 2 年級 新住民 陳語<br>3 年級 関南語 3 年級 関東語 3 年級 寄語 3 年級 原住民 陳語 3 年級 新住民 陳語<br>4 年級 関南語 4 年級 関東語 4 年級 寄 4 年級 寄 4 年級 原住民 陳語<br>5 年級 関南語 5 年級 関東語 5 年級 寄 5 年級 原住民 陳語 5 年級 新住民 陳語           | Υ                     |
| <ul> <li>2四小階段</li> <li>二年級</li> <li>二年級</li> <li>二年級</li> <li>二年級</li> <li>二年級</li> <li>二年級</li> </ul> | 2 電子 試解 新程度<br>2 電子 試解 新程 (一個年級 優略 週一個 語系)<br>1 年級 關南語 1 年級 關軍語 1 年級 審議 1 年級 原住民族語 1 年級 新住民族語<br>2 年級 關南語 2 年級 関東語 2 年級 審議 2 年級 原住民族語 2 年級 新住民族語<br>3 年級 關南語 3 年級 関東語 3 年級 審議 3 年級 原住民族語 3 年級 新住民族語<br>4 年級 閩南語 4 年級 関東語 4 年級 審議 4 年級 原住民族語 4 年級 新住民族語<br>5 年級 関南語 5 年級 関東語 5 年級 審議 5 年級 原住民族語 5 年級 新住民族語             | Υ                     |

# A「部定課程選習語文類別」及「腔調/方言別」

「部定課程選習語文類別」及「腔調/方言別」這兩個欄位是對應做輸入且為必填的欄位, 例如:「部定課程選習語文類別」選擇了『客語』,則「腔調/方言別」裡就僅能針對北四縣腔、 南四縣腔、海陸腔、大埔腔、饒平腔、詔安腔做選填。

#### 高雄市國民中學新生選修本土語文/臺灣手語課程意願調查

國中階段從111學年度些,逐年將本土語文及臺灣手級於國中七年級及八年組納人部定課程,學生得從以上兩種語文課程,做學面尊離僅一課書習,每週一部課,為利廷讓語言學歷,讓講講也 的孩子供屬小階段學員同一種語文藝序則。

| 2調(方言別)                                  |  |
|------------------------------------------|--|
| 胡根鄉                                      |  |
| 北四縣腔<br>市四縣腔<br>薄階腔<br>大味腔<br>臨平腔<br>密安腔 |  |

## B「新住民語選修調查」

「新住民語選修調查」此選項非必填,而選項有不選修、越南語、泰語、緬甸語、菲律賓語、 印尼語、柬埔寨語、馬來語共7個語系。

#### 高雄市國民中學新生選修本土語文/臺灣手語課程意願調查

| 量中储局设111里年重裁。适年將本土遵文及臺灣手道於讀中七年成及八年級納人部定遷#<br>你孩子向國小階級學指局一種語文為原則。 | 8、學生得從以上兩種語文課程,做學習尊解得一類發展,與還一能課,為利益講習言學品,獲講課 |
|------------------------------------------------------------------|----------------------------------------------|
| 部定課程總書語文類刑"                                                      |                                              |
| 婆語                                                               | *                                            |
| 推調/方言別*                                                          |                                              |
| 法进度                                                              | -                                            |
| 新住民語繼续調查( <del>非心</del> 嗎)                                       |                                              |
|                                                                  | ×                                            |
| 不實證                                                              |                                              |
| 起南語                                                              |                                              |
| 新知時                                                              |                                              |
| 詳谨賓語                                                             |                                              |
| 目定語                                                              |                                              |
| 東靖寨語                                                             |                                              |
| - 海水泊                                                            |                                              |

### C「學生選習本土語文程度」

「學生選習本土語文程度」此欄位會先判斷「部定課程選習語文類別」選修的是非臺灣手語 等其他語系,則此項目為必填。(若是選修臺灣手語,則此項目鎖定無法編輯)。而選項有「**能聽」、** 「能聽、說」、「能聽、說、讀」、「完全不會」共4個選項。

#### 高雄市國民中學新生選修本土語文/臺灣手語課程意願調查

| 1中期得從111學平度到,逐年將本土建文及臺灣手鏈和層中七年級万八年低納人或定課程,學生得從以上兩機讓文課程,使學面實驗遭一<br>1接子群弱小期得學翻同一種讓文為原則。 | - 發展面,每個一差運,為利能適簡高學習,建讀讓於 |
|---------------------------------------------------------------------------------------|---------------------------|
| 副定課理機密語文購別 <sup>(1)</sup>                                                             |                           |
| 國南語                                                                                   | . v                       |
| 丝魂/方書刊*                                                                               |                           |
| H                                                                                     | Ŷ                         |
| 新住民語傳統調查 ( 非 <u>40 萬</u> ).                                                           |                           |
|                                                                                       | ×                         |
| 算生癌简本土語文程度                                                                            |                           |
|                                                                                       | с.<br>С                   |
| · (記題)<br>#1回 - 10                                                                    |                           |
| 12回 - 55<br>総題 - 55 - 2週<br>完全 不會                                                     |                           |

### D「學生選習臺灣手語類別程度」

「學生選習臺灣手語類別程度」此欄位會先判斷「部定課程選習語文類別」選修的是臺灣手語,則此項目為必填。(若是選修非臺灣手語等其他語系,則此項目鎖定無法編輯)。選項有「能理解手語表達意義」、「能理解並用手語表達」、「能理解並用手語表達並進行溝通」及「完全不會」 共4個選項。

| E課程書留語文編別。             |    |
|------------------------|----|
| <b>国</b> 陽子語           |    |
| 氟/方面剂-                 |    |
| # ·                    | 1  |
| 主用菜種珍諾靈 ( <u>罪心</u> 填) |    |
|                        |    |
| 1.细国本土研究程度             |    |
|                        | 13 |
| - 美丽臺場手語線別程度           |    |
|                        |    |

高雄市國民中學新生選修本土語文/臺灣手語課程意願調查

### E「於國小階段選習語別」

「於國小階段選習語別」是為統計新生在國小一年級至六年級當中,在各個年級中有修習過 那些本土語文。

### ※一個年級僅能選一個語系。

| 一年時  |         |        |       |           |          |
|------|---------|--------|-------|-----------|----------|
| (10) | 1100000 | 1年結繁華語 | 1章细客器 | 1年48番佳民族語 | 1年總新住民將證 |
| 二年級  |         |        |       |           |          |
| 8    | 2年最高而當  | 2年時期間間 | 2年後書譜 | 2年級原住民族語  | 2年總新住民旗間 |
| 三年成  |         |        |       |           |          |
|      | 3年級撤南語  | 3年時間開題 | 」年級客任 | 3年极原住民族語  | 3年級斯住民務課 |
| 四年級  |         |        |       |           |          |
|      | 4世紀第四日  | 4年總營業語 | 4部總書書 | 4年紙層住民族語  | 4里總新住民時譜 |
| 五年結  |         |        |       |           |          |
| =    | 5年级聚而路  | 5年后開建設 | 5年後書譜 | STREERED  | 5年餘新住民族諸 |
| 六年趙  |         |        |       |           |          |
| (日)  | 6年級蘭南條  | 6年胡蘭東語 | 6年报客語 | 6年最新住民族語  | 6年组新住民族語 |

### 七、完成填報

若所有項目都已經填寫完畢(都呈現橘色勾勾),最後我們點選「全部填寫完畢,我要<mark>提</mark>交」 按鈕,來完成繳交操作。

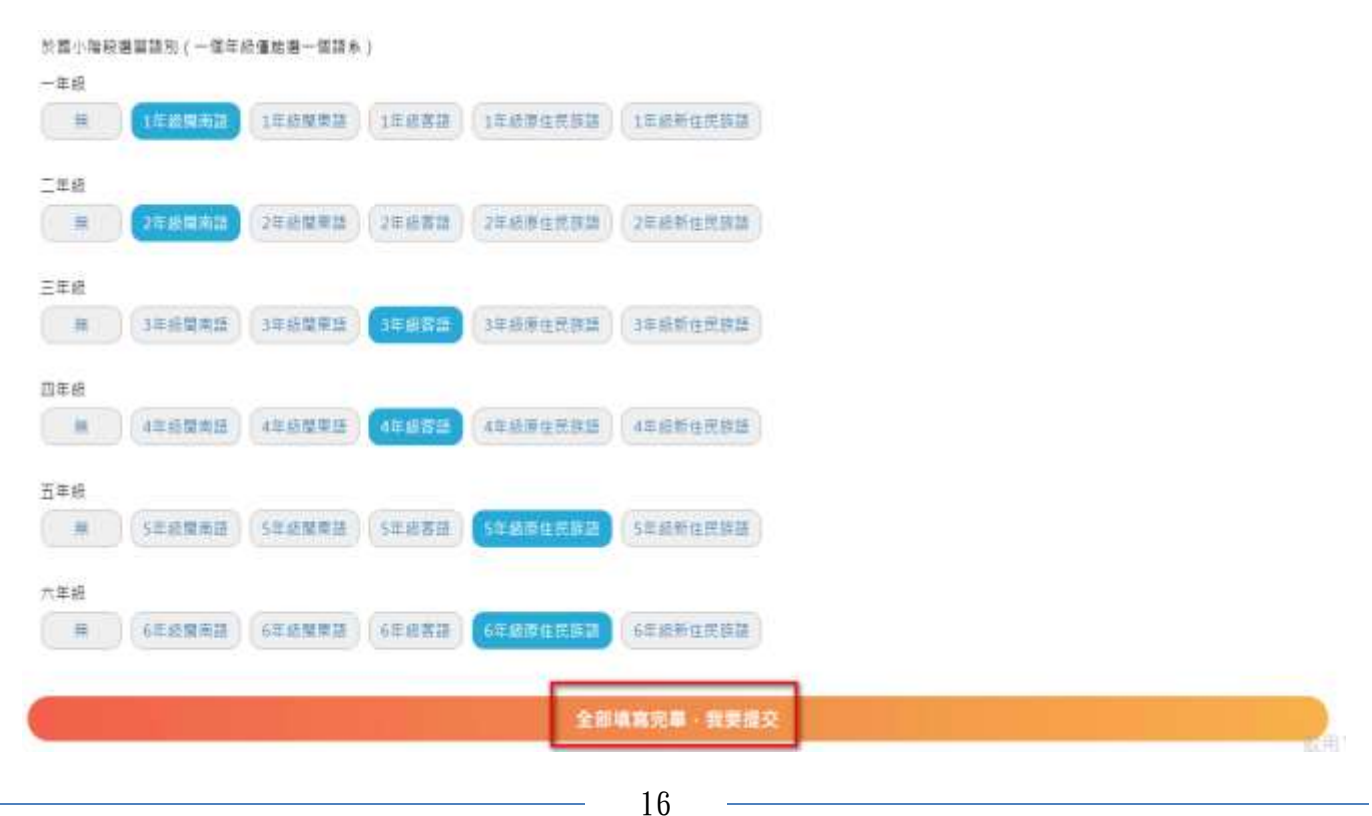

國中新生線上報到系統操作手冊

繳交完成後,系統會跳出「您已全部填寫完畢,且已完成線上報到,請詳閱國中新生注意事

項」訊息,且系統最上方會呈現最新一次的完成繳交時間。

※在開放時間內,都可再針對各項目內容做調整(除報到狀態外)

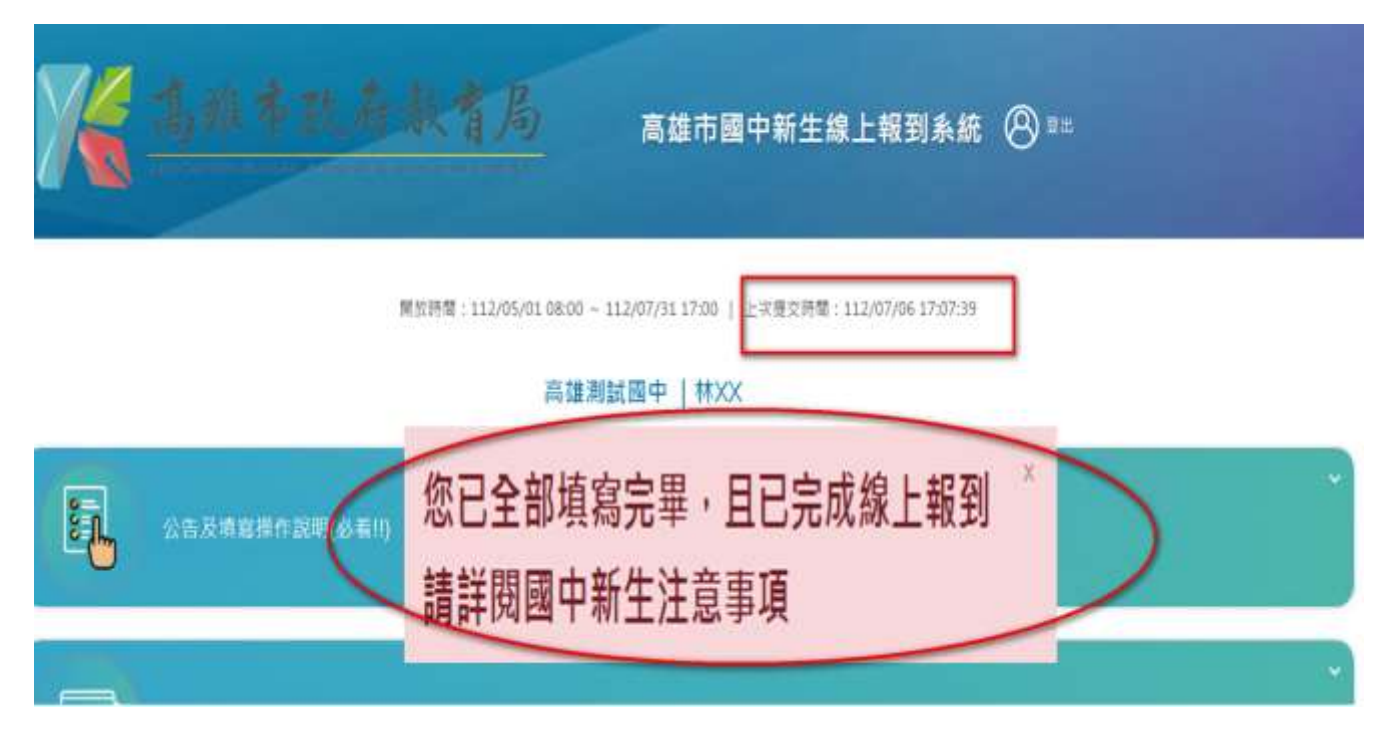